### GO TO : https://umt.t2hosted.com/Account/Portal

| Parking Portal<br>Welcome! Use your Parking Portal to make purchases<br>in the parking system and manage your parking<br>account. |   |
|----------------------------------------------------------------------------------------------------|---|
| CITATIONS Citation Number *  State * Plate Number  MONTA  Search Citations                                                        |   |
| PERMITS<br>Get Permits<br>C Add/Edit Waitlists                                                                                    | ] |
| Customer Authentication                                                                                                    |   |
| If you are a student or staff member with the university, please click the button below marked UM NetID Login.                    |   |
| UM NetID Login                                                                                                    |   |
| Guest Login to create a guest account or log in to an existing account.                                                           |   |
| Guest Login Select "Guest Login                                                                                                   | " |

| Guest Login                                                                                                    |
|----------------------------------------------------------------------------------------------------|
| Enter your ID and Password. If you do not have an ID and password you may create one or you may retrieve your lost information if you have lost it. |
| Email Address                                                                                                    |
| Password  * indicates a required field                                                                                                    |
| Log In                                                                                                    |

# **Guest User Registration**

Enter all required information below and click "Create Account"

| Email Address           |   |
|-------------------------|---|
|                         |   |
| *                       |   |
| Email Address (confirm) |   |
|                         |   |
| *                       | J |
| First Name              |   |
|                         |   |
| *                       |   |
| Middle Name             |   |
|                         |   |
| Last Name               | , |
|                         |   |
| *                       |   |
| Phone 1                 |   |
|                         |   |
|                         |   |
| Phone 2                 |   |
|                         |   |

Fill out boxes and select create.

NOTE: UNIVERSITY OF MONTANA EMAILS ADDRESSES WILL NOT WORK.

## Guest User Registration Complete

Your user account has been created. Please make note of your ID and password for future access to this site. Proceed to log in to your new account

# **Guest Login**

Enter your ID and Password. If you do not have an ID and password you may create one or you may retrieve your lost information if you have lost it.

| Email Address                     |        |
|-----------------------------------|--------|
| GUESTPASS@GMAIL.COM               |        |
| *<br>Password                     |        |
| •••••                             |        |
| *<br>* indicates a required field |        |
| Log In                            | Log on |
|                                   |        |

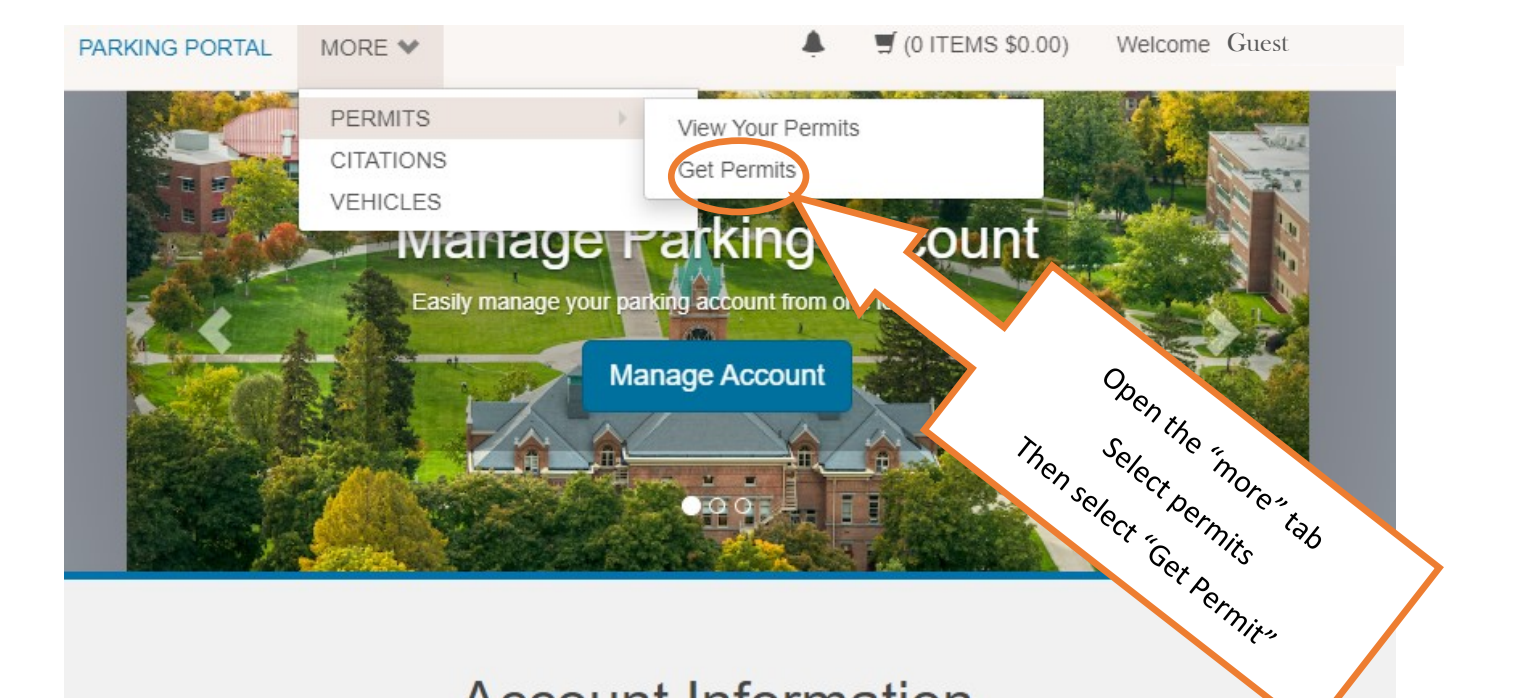

### Account Information

### ADDRESS

ADD NEW +

#### EMAIL ADDRESS

GUESTPASS@GMAIL.COM

\* REMOVE

EDIT

ADD NEW +

PHONE NUMBER

### Select Permit and Permit Agreement

Choose the permit you wish to purchase and after reading the permit agreement click Next >>

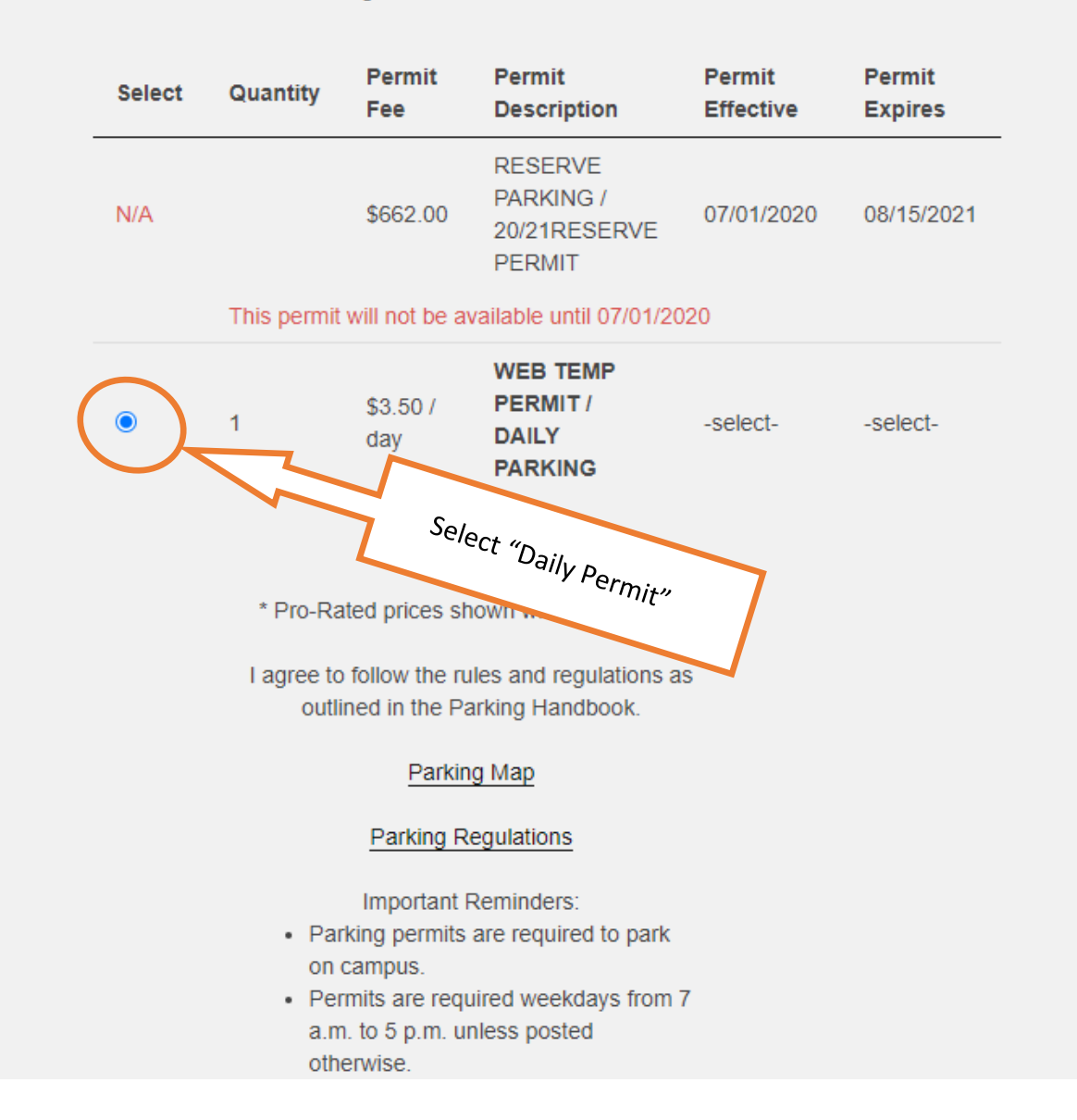

## Select Dates

Select the dates for your permit.

#### Effective Date

| ≤         |           |           | June 2020 | D   |      | ≥         |     |
|-----------|-----------|-----------|-----------|-----|------|-----------|-----|
| Sun       | Mon       | Tue       | Wed       | Thu | Fri  | Sat       |     |
| 31        | 1         | 2         | 3         | 4   | 5    | 6         |     |
| 7         | 8         | 9         | 10        | 11  | 12   | 13        |     |
| 14        | 15        | 16        | 17        | 18  | 19   | 20        |     |
| 21        | <u>22</u> | <u>23</u> | 24        |     | Pick | a start d | ate |
| <u>28</u> | <u>29</u> | <u>30</u> | 1         | 2   | 5    | 4         |     |
| 5         | 6         | 7         | 8         | 9   | 10   | 11        |     |

Expiration Date

| ź   |     |     | June 2020 | )   |      | >         |     |
|-----|-----|-----|-----------|-----|------|-----------|-----|
| Sun | Mon | Tue | Wed       | Thu | Fri  | Sat       |     |
| 31  | 1   | 2   | 3         | 4   | 5    | 6         |     |
| 7   | 8   | 9   | 10        | 11  | 12   | 13        |     |
| 14  | 15  | 16  | 17        | 18  | 19   | 20        |     |
| 21  | 22  | 23  | 24        |     | Pick | an end da | ate |
| 28  | 29  | 30  | 1         | 2   | 3    | 4         |     |
| 5   | 6   | 7   | 8         | 9   | 10   | 11        |     |

If you do not select both a start and end date, the system will not allow you to proceed.

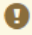

There are currently no vehicles in our records for you. Please use the "Add Vehicle" button below to register a vehicle with us so we may complete your sale.

(i) You may select between 0 and 2 vehicles for this permit.

### Select your Vehicles for Permit

Select the vehicle(s) that are currently on your record that you want to use with your permit. If you need to add new vehicles, choose "Add Vehicle" below. When finished, click Next >>

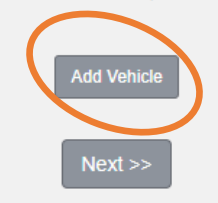

Select the "add vehicle" tab to enter vehicle or new vehicle information. If vehicle has been added select the vehicle and continue.

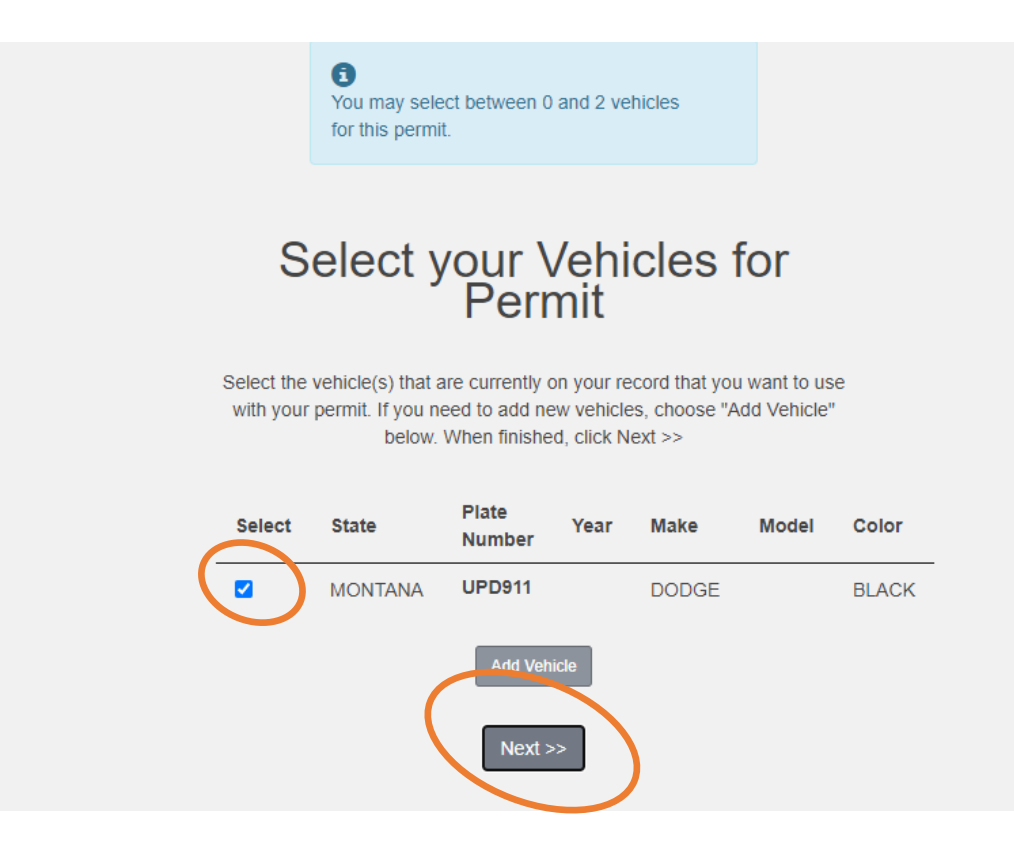

| Reg    | gister Additional Veh                                | icle    |  |
|--------|------------------------------------------------------|---------|--|
| Please | enter the details for your new vehicle and then clic | k Next. |  |
|        |                                                      |         |  |
|        | Plate Number                                         |         |  |
|        | UPD911                                               |         |  |
|        | *                                                    |         |  |
|        | Plate Number (confirm)                               |         |  |
|        | UPD911                                               |         |  |
|        | *                                                    |         |  |
|        | Relationship to Vehicle                              |         |  |
|        | Owner  *                                             |         |  |
|        | State/Province                                       |         |  |
|        | MONTANA                                              |         |  |
|        | *                                                    |         |  |
|        | Year                                                 |         |  |
|        |                                                      |         |  |
|        | Make                                                 |         |  |
|        | DODGE                                                |         |  |
|        | Color                                                |         |  |
|        | BLACK                                                |         |  |
|        | Style                                                |         |  |
|        | FOUR DOOR 🗸                                          |         |  |
|        |                                                      |         |  |

It is the customers responsibility to enter the correct information. Entering an incorrect license plate can result in a citation. You can only use one daily permit per vehicle (license plate)

#### View Cart Review your order. Select your method of payment. (If only one payment method is available, your payment information is selected automatically) Click Pay Now to proceed with your transaction. Qty Туре Description Amount Actions WEB TEMP PERMIT / DAILY PARKING Permit (06/25/2020 -\$3.50 1 Remove 06/25/2020) view details Due Now: \$3.50 Add Citations Add Permits Checkout Email Address GUESTPASS@GMAIL.COM Select "PAY NOW" **Order Summary** Invoice Number 71266 Total \$ 3.50 Card Number \* Exp. Date \* Card Code **Billing Address** Enter payment information. First Name Last Name Billing Country Zip USA • Street Address City State Phone Number Cancel